## SI SIAO CONSULTER ET ACTUALISER UNE DEMANDE AU STATUT « À METTRE A JOUR » 93

Votre demande est passé automatiquement au statut « A Mettre à Jour », celle-ci s'est retrouvé inactive durant plus de 4 mois pour les statuts « Transmise » & « Sur Liste d'Attente », 6 mois pour le statut « A Compléter ». Les demandes au statut « A Mettre à Jour » ont elles-mêmes une durée de validité de 6 mois avant que celles-ci s'annulent automatiquement.

1. Pour pouvoir réactiver une demande au statut « A Mettre à Jour », vous devrez : actualiser la fiche ménage, le rapport social ainsi que la demande. Après avoir réalisé toutes les mises à jour, vous devrez vous rendre dans la demande insertion au statut « A Mettre à jour », vous pourrez y accéder en passant par votre page d'accueil à la rubrique « Demande à Mettre à Jour ».

| > Demandes à compléter                       | 837 demande(s)  |
|----------------------------------------------|-----------------|
| > Demandes inscrites sur une liste d'attente | 2675 demande(s) |
| > Demandes à mettre à jour                   | 3144 demande(s) |

2. Vous êtes dans la demande Insertion, rendez-vous dans la dernière rubrique « Information de mises à Jour ».

Vous devrez cliquer sur le bouton « *Saisir mises à Jour* », une fenêtre se déroulera avec un champ commentaire à compléter en résumant les mises à jour apportées sur la fiche ménage et sur la demande.

Dans le cas où la situation de votre ménage n'a pas évolué, renseigner simplement « *Situation inchangée* » ou « *La situation n'a pas évolué* ».

Pour finir, valider votre commentaire de mises à jour, en cliquant sur le bouton « *Valider la mise à Jour »*, votre demande repassera automatiquement à son statut initial.

| > Préconisation              |  |                        |
|------------------------------|--|------------------------|
| ✓ Information de mise à jour |  |                        |
| - Saisir mise à jour         |  |                        |
| Horodatage automatique *     |  |                        |
| 07/07/2023 15:29             |  |                        |
| Origine de la mise à jour    |  |                        |
| Premier accueil              |  |                        |
| Commentaire de mise à jour * |  |                        |
| Commentaire de MAJ           |  |                        |
|                              |  |                        |
|                              |  |                        |
|                              |  |                        |
|                              |  |                        |
|                              |  |                        |
|                              |  | Valider la mise à jour |

Interlogement93

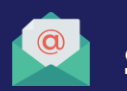

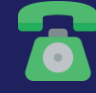